MARCH 1, 2015

# Northern COLLEGE

# FACULTY CONNECT

USER GUIDE

ANGELA BOURGEOIS NORTHERN COLLEGE

# Content

| Signing into Faculty Connect | pg. 2 |
|------------------------------|-------|
| My Courses Screen            | pg. 3 |
| Teacher Timetable            | pg. 3 |
| Student List                 | pg. 4 |
| Student Demographics         | pg. 4 |
| Input Student Grades         | pg. 5 |
| Program Timetable List       | pg. 6 |
| Student Class List           | pg. 6 |
| Grade Verification List      | pg. 6 |

# **Coordinator Access Only**

| All Students Tab                     | pg. | 7  |
|--------------------------------------|-----|----|
| View Student Transcripts             | pg. | 8  |
| View Student ROA's                   | pg. | 8  |
| Quick View Grades & Courses          | pg. | 8  |
| Generating Tote Sheets               | pg. | 10 |
| Record of Amendment Application Link | pg. | 10 |

## Welcome to Faculty Connect

#### **Faculty Connect Login**

1. Faculty Connect can be accessed through Employee Connect found under your Citrix Apps.

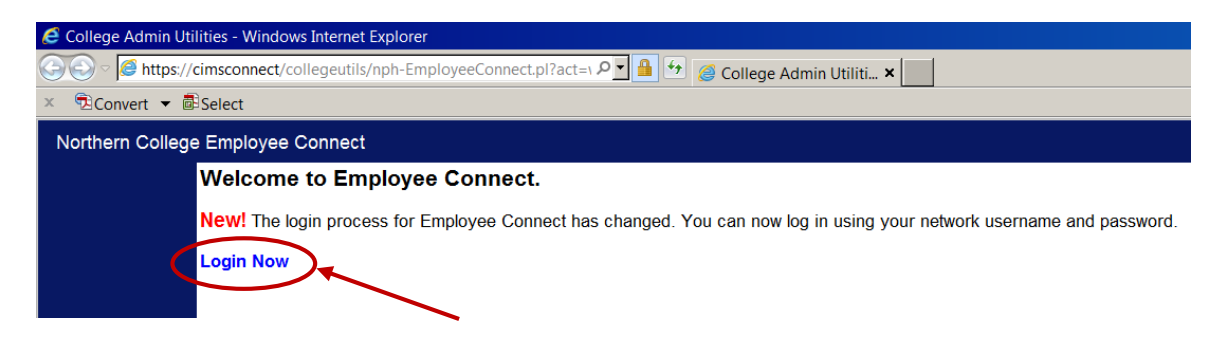

2. Click on *Login Now* and enter your username and password.

\*\* This is the same username and password that you use to sign onto your computer\*\*

3. Click *Login*.

| College Admin U<br>Windows Server 2008R2 | Utilities                                                                                                    |
|------------------------------------------|----------------------------------------------------------------------------------------------------|
|                                          | Login Required                                                                                                    |
|                                          | Please enter your username and password below. For most people this is the same username and password that you use to log into your computer. |
|                                          | Usemame bourgeoisa                                                                                                    |
|                                          |                                                                                                    |
| <u> </u>                                 |                                                                                                    |

- 4. Once you have signed into Employee Connect, you will see a link to **Faculty Connect** on the right hand side of the screen.
- 5. Click this button to enter Faculty Connect.

| North<br>COLL                         | EGE                            | EMPLO                                   | ONNECT |
|---------------------------------------|--------------------------------|-----------------------------------------|--------|
| Absence Bulletin District Emerg Finar | ace Folder Forms Help Jobs Lin | ks PssWrd Payroll Profile Wrkshp Logout |        |
| EC-0024 Contact Human Resources       |                                |                                         |        |
| EC Features OnLine Video              | First DESMOND                  | Employee# 921105                        |        |
|                                       | ^                              |                                         |        |
| Most Recent Deposit: 09/30/2014       | ~                              | Faculty Connect                         |        |

#### Home Page - My Courses Screen

- 1. On your main **"My Courses"** screen you will see listed the courses that you are teaching for the current semester.
- 2. If you would like to see other courses that you have taught the previous semester, change the number in the *Select Term* section. Hit *Refresh* once you have entered the desired number.
  - a. 1 = Fall
  - b. 2 = Winter
  - c. 3 = Summer
  - d. Leave blank to see all courses for that year

| ms la Com                                                                                                    | FacultyConne                                                | ect     | -                   |      |        |         | 2    |
|----------------------------------------------------------------------------------------------------|-------------------------------------------------------------|---------|---------------------|------|--------|---------|------|
| ourses PassWord Reports Help Logout                                                                             |                                                             |         |                     |      |        | í.      |      |
| 001                                                                                                    |                                                             |         |                     |      |        |         |      |
| UINND Select Terr 1 Refresh                                                                                     | Sort by Term/Campus/Course     O Sort by Term/Course/Campus | Stu     | dent Amendment Form |      |        |         |      |
| vitus Next<br>ect Compos                                                                                        | Course 5                                                    | iection | Subject Name        | Term | Period | Days    | Roor |
| Hect CONTACT NORTH - TIMMINS                                                                                    | H\$1022 1                                                   | 06      | COM SERV 1VR        | 1    | 14     | MTWRFSU |      |
| CONTACT NORTH - TIMMINS                                                                                         | P51163 1                                                    | 06      | DEV. PSYCH.         | 1    | 04     | Tw      | 810  |
| CONTACT NORTH - TEMMENS                                                                                         | P53033 1                                                    | 06      | ABN. PSYCH.         | 1    | 07     | мw      | 810  |
| The second second second second second second second second second second second second second second second se | M\$1022 1                                                   | 01      | COM SERV 1YR        | 1    | 14     | MTWRFSU |      |
| ect TIMMINS CAMPUS                                                                                              |                                                             |         | and another         |      | 0.1    | MTW     | 911  |
| IECE TIMMINS CAMPUS                                                                                             | P\$1163 1                                                   | 02      | DEV. PSYCH.         | *    | 01     |         |      |
| elect TIMMINS CAMPUS<br>elect TIMMINS CAMPUS<br>ifect TIMMINS CAMPUS                                            | P51163 1                                                    | 02      | ABN, PSYCH.         | 1    | 05     | MR      | H11  |

#### **Teacher Schedule**

1. From the main *My Courses* screen you are able to view your teaching schedule. Click the *Reports* tab and choose *Teacher Timetable*.

|                                |                          | FacultyCo                                              | nnect              |                      | <    |
|--------------------------------|--------------------------|--------------------------------------------------------|--------------------|----------------------|------|
| lyCourses assow                | ford Reports Help Logout |                                                        |                    |                      |      |
| ANGELA                         | Select Term: 1 Refresh   | Sort by Term/Campus/Cour<br>O Sort by Term/Course/Camp | se <u>St</u><br>us | udent Amendment Form |      |
| Previous Next<br>Select Campus |                          | Course                                                 | Section            | Subject Name         | Turm |
| Select TIMMD                   | NS CAMPUS                | PN1004                                                 | 101                | NURS.PRAC.E          |      |
| Select                         |                          |                                                        | o                  |                      |      |
| Select                         |                          |                                                        | o                  |                      |      |
| Select                         |                          |                                                        | 0                  |                      |      |
| Select                         |                          |                                                        | 0                  |                      |      |
|                                |                          |                                                        |                    |                      |      |

2. A pop up window will appear prompting you to open or save the created pdf document. Opening it will display your schedule and allow you to print it or save it to your computer.

#### Student List & Demographic Screen

- 1. From the main *My Courses* screen, you can access details about each of your courses by clicking on the *Select* button located to the left of the course name you wish to view. This provides you with the *Student List* screen from where you can view student information, transcripts and enter course grades.
- 2. The main **Student List** screen provides you a list of all students registered within that course.

| 100              | TIM               | MINS CAMP      | Facu                                                                                                    | ItyConnect                                                                                                    |        |           | -   | -            |
|------------------|-------------------|----------------|----------------------------------------------------------------------------------------------------|----------------------------------------------------------------------------------------------------|--------|-----------|-----|--------------|
| lims Com         |                   |                |                                                                                                    |                                                                                                    |        |           |     |              |
| lyCourses Studer | ntList  Grades  R | leports Logout | Í.                                                                                                    |                                                                                                    |        |           |     |              |
| 2-0002           |                   |                |                                                                                                    |                                                                                                    |        |           |     |              |
| ANGELA           |                   | le Dronned     | Term 1                                                                                                    |                                                                                                    |        |           |     |              |
|                  |                   | o oroppou      | 1                                                                                                    |                                                                                                    |        |           |     |              |
| Previous Next    | Course            | Section        | First Name .                                                                                                   | Lest Name                                                                                                    | Status | Program   | AAL | Program Tid  |
| View Student     | PP.004            | 101            | GIFTY                                                                                                    | ADU                                                                                                    |        | H117 2014 | 01  | Practical No |
| View Student     | PN1004            | 101            | KJERSTEN                                                                                                    | BEHARRIELL                                                                                                    |        | H117 2014 | 01  | Practical Nu |
| View Student     | PN1004            | 101            | NATALIE                                                                                                    | COCHRANE                                                                                                    |        | H117 2014 | 01  | Practical Nu |
| View Student     | PN1004            | 101            | ALVSHA                                                                                                    | COLEMAN                                                                                                    |        | H117 2014 | 01  | Practical Nu |
| View Student     | PN1004            | 101            | MYSHA                                                                                                    | FAUCHER                                                                                                    |        | H117 2014 | 01  | Practical Nu |
| View Student     | PN1004            | 101            | SHERRY-ANNE                                                                                                    | FERA                                                                                                    |        | H117 2014 | 01  | Practical Nu |
| View Student     | PN1004            | 101            | MELISSA                                                                                                    | GAUDET                                                                                                    |        | H117 2014 | 01  | Practical Nu |
| View Student     | PN1004            | 101            | EMILIE                                                                                                    | GOUDREAU                                                                                                    |        | H117 2014 | 01  | Practical Nu |
| View Student     | PN1004            | 101            | JULIE                                                                                                    | GUENETTE                                                                                                    |        | H117 2014 | 01  | Practical Nu |
| View Student     | PN1004            | 101            | JENNA.                                                                                                    | QUERTIN                                                                                                    |        | H117 2014 | 01  | Prectical Nu |
| View Student     | PN1004            | 101            | ROBERT                                                                                                    | HICKEY                                                                                                    |        | H117 2013 | 03  | Practical Nu |
| View Student     | 1 million and     | 100            | and and a second second second second second second second second second second second second second second se | and a second second second second second second second second second second second second second second second |        | 1112 2014 |     | 100 C 100    |

- 3. From here, you can click on *View Student* to reach the *Student Demographic* screen that provides the students:
  - a. Name
  - b. Student Number
  - c. Campus & Program
  - d. Address & Phone Number
  - e. College & Personal email address
  - f. Student Picture

| Return to Lis | t∥Demo                | g  Folde | er Grades Re    | ports             |       |          |        |               |             |
|---------------|-----------------------|----------|-----------------|-------------------|-------|----------|--------|---------------|-------------|
| TC-0004       |                       |          |                 |                   |       |          |        |               |             |
|               |                       |          |                 |                   |       |          |        |               |             |
| Student#      | 201303                | 954      | Last Name       | BEHARRIELL        | First | KIERSTEN | Middle | JAMIE         | Sex Female  |
|               |                       |          | Title           | MISS              |       |          | Phone# | (705)268-1319 | Unlisted? N |
| Campus        | Campus TIMMINS CAMPUS |          |                 |                   |       |          |        |               |             |
| Program       |                       | H117     | 2014            | Practical Nursing |       |          |        |               | 1           |
| AAL           |                       | 01       |                 |                   |       |          |        |               |             |
| Alternate F   | rogram                |          |                 |                   |       |          |        |               |             |
| Student Ef    | MAIL                  | Xo_Kie   | rstenjamie_Ox@  | @Hotmail.Com      |       |          |        |               |             |
| College EN    | IAIL                  | beharri  | ellki1@northern | c.on.ca           |       |          |        |               |             |

#### **Input Student Grades**

1. From the *Student List* screen, you can input student grades. Click on the *Grades* tab, and choose *Input Grades*.

| K On         |           |            | Fac         | ultyConnect |        |           |
|--------------|-----------|------------|-------------|-------------|--------|-----------|
| ns Com       | 111       | MINS CAMP  | US          |             |        |           |
| ourses Stude | Grades    | Report     |             |             |        |           |
| 002          | Input Gra | des        |             |             |        |           |
| NGELA        |           | de Dropped | Term 1      |             |        |           |
| vious Next   |           |            |             |             |        |           |
| ect Student  | Course    | Section    | First Name  | Lest Name   | Status | Program   |
| View Student | PN1004    | 101        | GIFTY       | ADU         |        | H117 2014 |
| View Student | PN1004    | 101        | KIERSTEN    | BEHARRIELL  |        | H117 2014 |
| View Student | PN1004    | 101        | NATALIE     | COCHRANE    |        | H117 2014 |
| View Student | PN1004    | 101        | ALYSHA      | COLEMAN     |        | H117 2014 |
| View Student | PN1004    | 101        | MVSHA       | FAUCHER     |        | H117 2014 |
| View Student | PN1004    | 101        | SHERRY-ANNE | FERA        |        | H117 2014 |
| View Student | PN1004    | 101        | MELISSA     | GAUDET      |        | H117 2014 |
| View Student | PN1004    | 101        | EMILIE      | GOUDREAU    |        | H117 2014 |
| View Student | PN1004    | 101        | JULTE       | GUENETTE    |        | H117 2014 |
| View Student | PN1004    | 101        | JENNA       | GUERTIN     |        | H117 2014 |
| View Student | PN1004    | 101        | ROBERT      | HICKEY      |        | H117 2013 |
| View Student | PN1004    | 101        | NASIRA      | IMRAN       |        | H117 2013 |

2. Input students grades in the appropriate semester column (in this case Fall Ses). When complete, click the *Save* button to save students grades. You can go back and add comments or edit the students grades at a later date. Marks are to be entered in numerical format with the exception of CR for credit and CO for continue.

| Back to My Courses Stude | ent List Reports Logou | t                               |                          |                       |  |
|--------------------------|------------------------|---------------------------------|--------------------------|-----------------------|--|
| TC-0006                  |                        |                                 |                          |                       |  |
| ANGELA PN10              | 04 -101 -war           | kShaat Format FNTER FALL F      |                          | FAI                   |  |
|                          |                        | Construction at a second second |                          | 09/01/2014 12/31/2014 |  |
| Save                     |                        |                                 | Grade Change Date        |                       |  |
|                          | ^                      |                                 |                          |                       |  |
|                          | Vali                   | d Grades 0 - 100 ; S ; CR ; CO  | Include Dropped Students |                       |  |
| Previous Next            | First                  |                                 |                          |                       |  |
| Name                     | Name                   | Course Sec SES                  | MIS                      | Comment Text          |  |
| ADU                      | GIFTY                  | PN1004 101                      |                          |                       |  |
| BEHARRIELL               | KIERSTEN               | PN1004 10                       |                          |                       |  |
| COCHRANE                 | NATALLE                | PN1004 10.                      |                          |                       |  |
| COLEMAN                  | ALVSHA                 | PN1004 101                      |                          |                       |  |
| FAUCHER                  | MYSHA                  | PN1004 101                      |                          |                       |  |
| FERA                     | SHERRY-ANNE            | PN1004 101                      |                          |                       |  |
| GAUDET                   | MELISSA                | PN1004 101                      |                          |                       |  |
| GOUDREAU                 | EMILIE                 | PN1004 101                      |                          |                       |  |
| GUENETTE                 | JULIE                  | PN1004 101                      |                          |                       |  |
| GUERTIN                  | JENNA                  | PN1004 101                      |                          |                       |  |
| HICKEY                   | ROBERT                 | PN1004 101                      |                          |                       |  |
| IMRAN                    | NASIRA                 | PN1004 101                      |                          |                       |  |
| KING                     | AMY                    | PN1004 101                      |                          |                       |  |

3. From here you can view the overall Student Grades sheet by clicking on the *Reports* tab and choosing *Mark Verification Sheet*. This creates a pdf document that you can then save or print.

#### In Course Reports - Program Timetable, Class List & Grade Verification List

From the *Student List* screen you can generate three reports – the *Course Grid List* (Class List), *Grade Verification and Program Timetable*. To run a report click on the *Reports* tab and choose one of the three options.

| 1400              |                 |              | Fac         | ultyConnect |          |           |
|-------------------|-----------------|--------------|-------------|-------------|----------|-----------|
| Cims Core         | TIM             | MINS CAMP    | 05          |             |          |           |
| MyCourses Student | List Grades Sen | dMsg Reports | Logout      |             |          |           |
|                   | RR              | Course G     | Frid List   |             |          |           |
| TC-0002           |                 | Grade Ve     | erification |             |          |           |
|                   |                 | Arogram      | TimeTable   |             |          |           |
| ANGELA            | 🗆 Include       | e Dropped    | Term 1      |             |          |           |
| Previous Next     |                 |              |             |             |          |           |
| Select Student    | Course          | Section      | First Name  | Last Name   | Status   | Program   |
| View Student      | PN1004          | 101          | GIFTY       | ADU         |          | H117 2014 |
| View Student      | PN1004          | 101          | KIERSTEN    | BEHARRIELL  | *FL/With | 0         |
| View Student      | PN1004          | 101          | NATALIE     | COCHRANE    |          | H117 2014 |
| View Student      | PN1004          | 101          | ALYSHA      | COLEMAN     |          | H117 2014 |
| View Student      | PN1004          | 101          | MYSHA       | FAUCHER     |          | H117 2014 |
| View Student      | PN1004          | 101          | SHERRY-ANNE | FERA        |          | H117 2014 |
| View Student      | PN1004          | 101          | MELISSA     | GAUDET      |          | o         |
| View Student      | PN1004          | 101          | EMILIE      | GOUDREAU    |          | H117 2014 |
| View Student      | PN1004          | 101          | JULIE       | GUENETTE    |          | H117 2014 |
| View Student      | PN1004          | 101          | JENNA       | GUERTIN     |          | H117 2014 |
| Mani Ondered      |                 |              |             |             |          |           |

2. Once selected, a pop up window will appear prompting you to open or save the created pdf document. Opening it will display the class list or grade verification list on screen and allow you to print it or save it to your computer.

| 1830            |                 |               | Fac                       | ultyConnect                     |           |           | 2    |
|-----------------|-----------------|---------------|---------------------------|---------------------------------|-----------|-----------|------|
| Cims Care       | TIM             | MINS CAMPL    | JS                        |                                 |           |           |      |
| lyCourses Stude | ntList Grades R | eports Logout |                           |                                 |           |           |      |
| D-0002          |                 |               |                           |                                 |           |           |      |
| ANGELA          | 🗌 Include       | e Dropped     | Term 1                    |                                 |           |           |      |
| Previous Next   | C               | Castian       | Circh Nome                | Less Name                       | Channa    | 0         | 0.01 |
| View Student    | PN1004          | 101           | GIFTY                     | ADU                             | Status    | H117 2014 | 01   |
| View Student    | PN1004          | 101           | KIERSTEN                  | BEHARRIELL                      |           | H117 2014 | 01   |
| View Student    | PN1004          | 101           | NATALIE                   | COCHRANE                        |           | H117 2014 | 01   |
| View Student    | PN1004          | 101           | ALYSHA                    | COLEMAN                         |           | H117 2014 | 01   |
| View Student    | PN1004          | 101           | MATTHEW                   | DUMONT                          |           | H117 2014 | 01   |
| View Student    | PN1004          | 101           | MYSHA                     | FAUCHER                         |           | H117 2014 | 01   |
| View Student    | PN1004          | 101           | SHERRY-ANNE               | FERA                            |           | H117 2014 | 01   |
| View Student    | PN1004          | 101           | MELISSA                   | GAUDET                          |           | H117 2014 | 01   |
| View Student    | PN1004          | 101           | EMILIE                    | GOUDREAU                        |           | H117 2014 | 01   |
| View Student    | PN1004          | 101           | JULIE                     | GUENETTE                        |           | H117 2014 | 01   |
| View Student    | PN1004          | 101           | JENNA                     | GUERTIN                         |           | H117 2014 | 01   |
| View Student    | PN1004          | 101           | ROBERT                    | HICKEY                          |           | H117 2013 | 03   |
| View Student    | PN1004          | 101           | NASIRA                    | IMRAN                           |           | H117 2013 | 03   |
| View Student    | PN1004          | 101           | АМУ                       | KING                            |           | H117 2014 | 01   |
| View Student    | PN1004          |               | ABENA                     | NYARKO                          |           | H117 2014 | 01   |
| View Student    | PN1004          | 101           |                           |                                 |           |           | 01   |
|                 |                 |               | Do you want to open or sa | ve ANGELA.PDF from clmsconnect? | Open Save | Cancel ×  |      |

# **Coordinator Access Only**

#### **All Students Tab**

1. As a coordinator, you can access any previous or current student via the *All Students* Tab. From here you can view their demographic information &/or any transcripts on file for that student.

| CIMS Faculty Mast | er - Windows Int  | ternet Exp                                                                                                    | lorer                                                                                                    |                                                                                                    |                                                                                                    |                                                                                                    |                                                                                                    |
|-------------------|-------------------|----------------------------------------------------------------------------------------------------|----------------------------------------------------------------------------------------------------|----------------------------------------------------------------------------------------------------|----------------------------------------------------------------------------------------------------|----------------------------------------------------------------------------------------------------|----------------------------------------------------------------------------------------------------|
| 🕞 🗢 🧟 https://    | cimsconnect/Fac   | cultyConne                                                                                                    | ect/FacultyMa                                                                                                    | ster.aspx                                                                                                    | چ 🕂 🔒 🔽                                                                                                    | CIMS Faculty Master                                                                                                    | ×                                                                                                    |
| × 🔁 Convert 🔻 🖥   | Select            |                                                                                                    |                                                                                                    |                                                                                                    |                                                                                                    |                                                                                                    |                                                                                                    |
| ter a             | -                 | ~                                                                                                    |                                                                                                    |                                                                                                    |                                                                                                    |                                                                                                    |                                                                                                    |
| A K Do            |                   |                                                                                                    | _                                                                                                    | Facu                                                                                                    | ItyConr                                                                                                    | nect                                                                                                    |                                                                                                    |
| Cims Core         |                   |                                                                                                    |                                                                                                    |                                                                                                    |                                                                                                    |                                                                                                    |                                                                                                    |
| AllStudents       | ses PassWord R    | eports He                                                                                                    | elp Logout Ve                                                                                                    | rsion                                                                                                    | Works and the P                                                                                                    |                                                                                                    |                                                                                                    |
| All Students      |                   |                                                                                                    |                                                                                                    |                                                                                                    |                                                                                                    |                                                                                                    |                                                                                                    |
| ANGELA            | Select Term:      | 1                                                                                                    | Refresh                                                                                                    | ● Sort by Ter ○ Sort by Ter                                                                                                    | m/Campus/Course<br>m/Course/Campus                                                                                                    | Student Amendm                                                                                                    | <u>ent Form</u>                                                                                                    |
|                   | CIMS Faculty Mast | CIMS Faculty Master - Windows Int<br>CIMS Faculty Master - Windows Int<br>CIMS Convert  CIMS Convert  CI | CIMS Faculty Master - Windows Internet Exp<br>Cime Convert  Cime Convert Cime Convert All Students ANGELA Select Term: 1 | CIMS Faculty Master - Windows Internet Explorer         Image: Constant of the state of the state of the | CIMS Faculty Master - Windows Internet Explorer  Cime Provide the select  Cime Provide the select  All Students My Courses PassWord Reports Help Logout Version  All Students  ANGELA Select Term: 1 Refresh O Sort by Ter | CIMS Faculty Master - Windows Internet Explorer         Image: Select internet internet in | CIMS Faculty Master - Windows Internet Explorer         Image: Select         Image: Select Select         Image: Select Select         Image: Select Select Select         Image: Select Select S |

#### 2. You can browse all students and filter by:

- a. Campus
- b. Program
- c. Course Name
- d. Student Name

| 🧟 CIMS Faculty Connect - Student List - Windows Internet Explorer                             |                       |                      |                       |                    |                    |         |               |  |  |
|-----------------------------------------------------------------------------------------------|-----------------------|----------------------|-----------------------|--------------------|--------------------|---------|---------------|--|--|
| 🌀 🕞 ♥ 🥔 https://cimsconnect/FacultyConnect/FacultyAllStu.aspx 🛛 🖓 🔒 🐓 🍘 CIMS Faculty Connec 🗙 |                       |                      |                       |                    |                    |         |               |  |  |
| × 🖻 Convert 👻 💼                                                                               | Select                |                      |                       |                    |                    |         |               |  |  |
|                                                                                               |                       |                      |                       |                    |                    |         |               |  |  |
| 1810                                                                                          |                       | F                    | aculty                | Conne              | ct                 |         |               |  |  |
| Cims Core                                                                                     |                       |                      |                       |                    |                    |         |               |  |  |
| Back to My Courses                                                                            | ogout                 |                      |                       | 1.00               |                    |         |               |  |  |
| Select Campus                                                                                 | TIMMINS CAMPUS        | V                    | ]                     |                    |                    |         |               |  |  |
| Select Program                                                                                | *No Program Selected* |                      |                       | ×                  |                    |         |               |  |  |
| Select Course                                                                                 | Find                  | *No Course Selected* | ~                     | Include Students w | /ho Dropped Course |         |               |  |  |
| Pos <b>tion to</b> Last Name:                                                                 |                       | First                |                       | Refresh            |                    |         |               |  |  |
| Previous <u>Next</u>                                                                          |                       |                      |                       |                    | -                  |         |               |  |  |
| View Student AA                                                                               | t Name<br>RON         |                      | First Name<br>DEBORAH |                    | Campus             | Program | Program Title |  |  |
| View Student AA                                                                               | VASALMI               |                      | JANICE                |                    | PC                 | 0       |               |  |  |

3. Click *View Student* to see all student demographic information and to access any previous transcripts available.

#### Student Transcripts, existing ROA's and Quick View Grades & Courses

- To view a student's previous transcript or existing ROA on file, navigate to the *Student List screen* (either from the *All Students* window or your *My Courses* window), click on View Student and select the *Folder* tab. A list of all previous transcripts and ROA's will appear click the *View* button beside the report you wish to see.
- 2. A pop up window will appear prompting you to open or save the created pdf document. Opening it will display the student's transcript/ROA and allow you to print it or save it to your computer.

| N.S.          | 00             | THMMINS CAMPUS          | FacultyCon                                        | nect        |                |           |              |
|---------------|----------------|-------------------------|---------------------------------------------------|-------------|----------------|-----------|--------------|
| teturn to Lit | at  Demog  Fol | Ider Grides Reports     |                                                   |             |                |           |              |
| C-0004        |                |                         |                                                   |             |                |           |              |
| Student#      | 201303214      | Last Name KING          | First AMY                                         | Middle      | Sex Female     |           |              |
|               | Limit To       | No Category             | V                                                 |             |                |           |              |
| Previous Nex  | :              |                         |                                                   |             |                |           |              |
| ∨iew<br>Image | Category       | Description             |                                                   | Add<br>Date | Change<br>Date | User      | Name         |
| Vien          | TRN            | 2014 Student Transcript |                                                   | 08/08/2014  | 09/16/2014     | JOANE     | TRANSCRIPT14 |
| View          | TRN            | 2013 Student Transcript |                                                   | 06/19/2014  | 08/25/2014     | MALLETTEC | TRANSCRIPT13 |
| View          |                |                         |                                                   |             |                |           |              |
| View          |                | $\sim$                  |                                                   |             |                |           |              |
| Vien          |                |                         |                                                   |             |                |           |              |
| View          |                | Do you                  | want to open or save ANGELA.PDF from clmsconnect? |             | Open Save 🔻 C  | ancel ×   |              |

3. You also have access to a "quick view" Grades screen that will provide you with a fast look at the student grades and courses they are registered in. To see this, click on the *Grades* tab.

| 400              | -              |             |             |         |         | _      | -           | -            | _            |      |
|------------------|----------------|-------------|-------------|---------|---------|--------|-------------|--------------|--------------|------|
| Cimsle           | iore content   | TIMMINS     | CAMPUS      | Facult  | Conn    | ect    |             | _            |              |      |
| Return to List   | t  Demog  Fold | er Grades R | ports       |         |         |        |             |              |              |      |
| TC-0004          |                |             |             |         |         |        |             |              |              |      |
| Student#         | 201303214      | Last Name   | KING        | First A | MY      | Middle |             |              | Sex          | Fen  |
| Current O        | Grades         | inscript    |             |         |         |        |             |              |              |      |
| GRADES<br>Course | Sec            | Stat        | Subject     |         | Teacher |        | FALL<br>SES | WINT<br>ER S | SUMM<br>ER S | CD & |
| 811003           | 101            | l S         | ANAT&PHYS I |         | SHEEHC  |        | -           |              |              |      |
| CM1913           | 104            | I S         | COMM I - B  |         | HUGHEE  |        |             |              |              |      |

4. By default, you will see the transcripted grades screen (*Transcript* button) which will show all completed courses and marks for any course they have taken.

| mal-Corre                                                                                                    | TIMMINS CAM                                                          | IPUS                                                                                                    | Fa                                                                                      | cultyConnect                                                                                                    |                                                                                                    |                                                                                                    |                                                                                                    |                                                                                                    | -                                                                                                    | 2                                                                                                    |                                                                                                    |
|----------------------------------------------------------------------------------------------------|----------------------------------------------------------------------|----------------------------------------------------------------------------------------------------|-----------------------------------------------------------------------------------------|----------------------------------------------------------------------------------------------------|----------------------------------------------------------------------------------------------------|----------------------------------------------------------------------------------------------------|----------------------------------------------------------------------------------------------------|----------------------------------------------------------------------------------------------------|----------------------------------------------------------------------------------------------------|----------------------------------------------------------------------------------------------------|----------------------------------------------------------------------------------------------------|
| urn to List Demog Folks                                                                                                    | er Grades Reports                                                    | ĺ.                                                                                                    |                                                                                         |                                                                                                    |                                                                                                    |                                                                                                    |                                                                                                    |                                                                                                    |                                                                                                    |                                                                                                    |                                                                                                    |
| 3004                                                                                                    | $\smile$                                                             |                                                                                                    |                                                                                         |                                                                                                    |                                                                                                    |                                                                                                    |                                                                                                    |                                                                                                    |                                                                                                    |                                                                                                    | -                                                                                                    |
|                                                                                                    | Last Name                                                            | MACED .                                                                                                    |                                                                                         | First MADIPPA                                                                                                    | Middle Cov Family                                                                                                    |                                                                                                    |                                                                                                    |                                                                                                    |                                                                                                    |                                                                                                    |                                                                                                    |
| AN INVIEN                                                                                                    | Carriella Sile                                                       | anoun                                                                                                    |                                                                                         | The more source of the second                                                                                                    | Tibule.                                                                                                    |                                                                                                    |                                                                                                    |                                                                                                    |                                                                                                    |                                                                                                    |                                                                                                    |
|                                                                                                    |                                                                      |                                                                                                    |                                                                                         |                                                                                                    |                                                                                                    |                                                                                                    |                                                                                                    |                                                                                                    |                                                                                                    |                                                                                                    |                                                                                                    |
| Current Grades Tran                                                                                                    | nscript                                                              |                                                                                                    |                                                                                         |                                                                                                    |                                                                                                    |                                                                                                    |                                                                                                    |                                                                                                    |                                                                                                    |                                                                                                    |                                                                                                    |
|                                                                                                    |                                                                      |                                                                                                    |                                                                                         |                                                                                                    |                                                                                                    |                                                                                                    |                                                                                                    |                                                                                                    |                                                                                                    |                                                                                                    |                                                                                                    |
| wiews Next                                                                                                    |                                                                      |                                                                                                    |                                                                                         |                                                                                                    |                                                                                                    |                                                                                                    |                                                                                                    |                                                                                                    |                                                                                                    |                                                                                                    |                                                                                                    |
| nyana Navit                                                                                                    | Year                                                                 | Term                                                                                                    | -                                                                                       | Course                                                                                                    | Title                                                                                                    | Program                                                                                                    | Henage                                                                                                    | Crafte                                                                                                    | CPA                                                                                                    | Credit                                                                                                    | Credit<br>Attes                                                                                                    |
| Mays Next                                                                                                    | Year<br>2013                                                         | Term<br>3-Summer                                                                                                    | AAL                                                                                     | Course<br>GN7230 + 380 : TIME MOMT                                                                                                    | Title<br>Time Management                                                                                                    | Program<br>2013 Paramedic                                                                                                    | Nessage                                                                                                    | Craster<br>1                                                                                                    | CPA 0.0000                                                                                                    | Credit<br>Earned                                                                                                    | Oredat<br>Attest                                                                                                    |
| MUNE CAMPUS                                                                                                    | Year<br>2013<br>2013                                                 | Term<br>3-Summer<br>2-Winter                                                                                                    | AAL<br>NP<br>02                                                                         | Course<br>GN7230 - 380 : TIME MOMT<br>AA2041 - 202 : COM SER LEAR                                                                                                    | Title<br>Time Managament<br>Community Service Learning                                                                                                    | Program<br>2013 Paramedic<br>H099 2013 Paramedic                                                                                                    | Message<br>WITH DISTINCTION                                                                                                    | Crade<br>1<br>CR                                                                                                    | CPA<br>0.0000<br>0.0000                                                                                           | Credit<br>Earned<br>0.000<br>0.000                                                                                                    | 0.000<br>1.000                                                                                                    |
| MUNE CANPUS<br>MINE CANPUS<br>MINE CAMPUS                                                                                                    | Year<br>2013<br>2013<br>2013                                         | Term<br>3-Summer<br>2-Winter<br>2-Winter                                                                                                    | AA1<br>NP<br>02<br>02                                                                   | Course<br>GN7230 - 380 : TIME MOMT<br>AA2041 - 202 : COM SER LEAR<br>B12013 - 201 : ANATEMMYS II                                                                                                    | Title<br>Time Management<br>Community Service Learning<br>Anatomy and Physiology 11                                                                                                    | Program<br>2013 Paramedic<br>H099 2013 Paramedic<br>H099 2013 Paramedic                                                                                                    | Message<br>WITH DISTINCTION<br>WITH DISTINCTION                                                                                                    | Grade<br>1<br>CR<br>98                                                                                                    | CPA<br>0.0000<br>0.0000<br>4.0000                                                                                 | Credit<br>Earned<br>0.000<br>0.000<br>3.000                                                                                                    | 0.000<br>1.000<br>3.000                                                                                             |
| NUNS CANDUS<br>MINS CANDUS<br>MINS CANDUS<br>MINS CANDUS<br>MINS CANDUS                                                                                                    | Year<br>2013<br>2013<br>2013<br>2013<br>2013                         | Term<br>3-Summer<br>2-Winter<br>2-Winter<br>2-Winter                                                                                                    | AAL<br>NP<br>02<br>02<br>02                                                             | Course<br>GN7230 - 380 : TIME MGMT<br>AA2041 - 202 : COM SER LEAR<br>B12013 - 202 : ANATENTYS II<br>B16308 - 213 : B10CD0Y                                                                                                    | Title<br>Time Management<br>Community Service Learning<br>Anatony and Bhysiology 11<br>Biology                                                                                                    | Program<br>2013 Paramedic<br>H099 2013 Paramedic<br>H099 2013 Paramedic<br>2013 Paramedic                                                                                                    | Menage<br>WITH DISTINCTION<br>WITH DISTINCTION                                                                                                    | Crate<br>1<br>CR<br>98<br>CO                                                                                                    | CPA<br>0.0000<br>4.0000<br>0.0000                                                                                 | 0.000<br>3.000<br>0.000                                                                                                    | 0.000<br>1.000<br>3.000<br>8.000                                                                                    |
| INTER CANOUS<br>INTER CANOUS<br>INTER CANOUS<br>INTER CANOUS<br>INTER CANOUS<br>INTER CANOUS                                                                                                    | Year<br>2013<br>2013<br>2013<br>2013<br>2013                         | Teem<br>3-Summer<br>2-Winter<br>2-Winter<br>2-Winter<br>2-Winter                                                                                                    | AAL<br>NP<br>02<br>02<br>02<br>02                                                       | Course<br>ON7230 - 380 : TIME MOMT<br>A2204 : 202 : COM SER LEAR<br>612013 - 201 : ANATABHYS II<br>816008 - 213 : BIOLOOY<br>OH306 - 213 : DHOLOY                                                                                                    | Table<br>Time Managament<br>Community Service Learning<br>Anatomy and Physiology 11<br>Biology<br>Chemistry                                                                                                    | Program<br>2013 Paramedic<br>HO99 2013 Paramedic<br>HO99 2013 Paramedic<br>2013 Paramedic<br>2013 Paramedic                                                                                                    | Message<br>WITH DISTINCTION<br>WITH DISTINCTION                                                                                                    | Crate<br>1<br>CR<br>98<br>CO<br>CO                                                                                               | CPA<br>0.0000<br>4.0000<br>0.0000<br>0.0000                                                                       | 0.000<br>0.000<br>3.000<br>0.000<br>0.000                                                                                                    | 0.000<br>1.000<br>3.000<br>8.000<br>8.000                                                                           |
| MUSE Next<br>MUSE CANPUS<br>MUSE CANPUS<br>MUSE CANPUS<br>MUSE CANPUS<br>MUSE CANPUS                                                                                                    | Vear<br>2013<br>2013<br>2013<br>2013<br>2013<br>2013                 | Term<br>3-Summer<br>2-Winter<br>2-Winter<br>2-Winter<br>2-Winter                                                                                                    | AAL<br>NP<br>02<br>02<br>02<br>02<br>02                                                 | Constant<br>ON7230 - 380 : TIME MOMT<br>AA204 - 202 - COM BER LEAR<br>812013 - 201 - ANATEINYS II<br>816308 - 213 : BIOCOOY<br>CH4305 - 213 : CH507874<br>R2001 - 201 (LF7/TRANSF2                                                                                                    | Title<br>Title Managamant<br>Commanity Service Learning<br>Anazoniy and Physiology 11<br>Biology<br>Chansistry<br>Patient Chilling & Transfer Techniques 11                                                                                                    | Program<br>2013 Paramedic<br>H099 2013 Paramedic<br>2013 Paramedic<br>2013 Paramedic<br>H099 2013 Paramedic<br>H099 2013 Paramedic                                                                                                    | Nexage<br>WITH DISTINCTION<br>WITH DISTINCTION                                                                                                    | 2 Caude<br>1<br>CR<br>98<br>CO<br>CO<br>CO<br>CR                                                                                 | CPA<br>0.0000<br>4.0000<br>0.0000<br>0.0000<br>0.0000                                                             | Condit<br>2 ansard<br>0.000<br>0.000<br>0.000<br>0.000<br>0.000                                                                                         | 0.000<br>1.000<br>3.000<br>8.000<br>1.000                                                                           |
| Veres Next<br>MINS CANPUS<br>MINS CANPUS<br>MINS CANPUS<br>MINS CANPUS<br>MINS CANPUS<br>MINS CANPUS                                                                                                    | Veer<br>2013<br>2013<br>2013<br>2013<br>2013<br>2013<br>2013<br>2013 | Term<br>3-Summer<br>2-Winter<br>2-Winter<br>2-Winter<br>2-Winter<br>2-Winter                                                                                                 | AAL<br>NP<br>02<br>02<br>02<br>02<br>02<br>02                                           | Centre<br>CH7230 - 380 - TIME MOMT<br>AA2041 - 202 - COM SER LEAR<br>612013 - 201 - ANATENYES II<br>80608 - 213 - BIOLCOY<br>CH5308 - 213 - CH5MISTRY<br>M2201 - 201 - LIPT/TANJE2<br>M22014 - 201 - ART-CARE-THE                                                                                                    | Table<br>Turke Misnagamant<br>Commently Service Learning<br>Anaratory and Physiology 11<br>Biology<br>Charatory<br>Potence Caro Theory 11<br>Potence Caro Theory 11                                                                                                    | Program<br>2013 Paramétic<br>H099 2013 Paramétic<br>2013 Paramétic<br>2013 Paramétic<br>H099 2013 Paramétic<br>H099 2013 Paramétic                                                                                                    | Resease<br>with Distinction<br>with Distinction<br>with Distinction                                                                                                    | Caste<br>1<br>CR<br>98<br>CO<br>CO<br>CO<br>CO<br>CO<br>SO                                                                       | CPA<br>0.0000<br>0.0000<br>0.0000<br>0.0000<br>0.0000<br>0.0000<br>0.0000                                         | Condit<br>2 answed<br>0.000<br>3.000<br>0.000<br>0.000<br>0.000<br>4.000                                                                                | 0.000<br>1.000<br>8.000<br>8.000<br>1.000<br>4.000                                                                  |
| WHEN NEED<br>MITHS CAMPUS<br>MITHS CAMPUS<br>MITHS CAMPUS<br>MITHS CAMPUS<br>MITHS CAMPUS<br>MITHS CAMPUS<br>MITHS CAMPUS                                                                                                    | Vee<br>2013<br>2013<br>2013<br>2013<br>2013<br>2013<br>2013<br>2013  | Term<br>3: Summer<br>2: Winter<br>2: Winter<br>2: Winter<br>2: Winter<br>2: Winter                                                                                           | AAL<br>NP<br>02<br>02<br>02<br>02<br>02<br>02<br>02                                     | Owner<br>OX7230 - 380 : TIME MOMT<br>A42041 - 302 : COM SBK LEAR<br>E1213 - 301 : AAXTERN'S II<br>E16308 - 213 : FEOLOOY<br>OHE308 - 213 : CHEMISTRY<br>P12041 - 201 : LPYTANA92<br>P12041 - 201 : LPYTANA92<br>P12045 - 201 : LPYTANA92<br>P12045 - 201 : LPYTANA92<br>P1205 - 201 : LPYTANA92<br>P1205 - 201 : LPYTANA92<br>P1205 - 20             | Tale<br>Time Managamant<br>Community Service Learning<br>Anasamy and Mysiology II<br>Bology<br>Clansiany<br>Descent Ching & Townfor Techniques II<br>Patient Care Theory II<br>Ambulance Arie McDamines I                                                                                                    | Program<br>2013 Paramedic<br>H099 2013 Paramedic<br>2013 Paramedic<br>2013 Paramedic<br>4059 2013 Paramedic<br>H099 2013 Paramedic<br>H099 2013 Paramedic                                                                                                    | Nessage<br>WTH DISTINCTION<br>WTH DISTINCTION<br>WTH DISTINCTION<br>WTH DISTINCTION<br>WTH DISTINCTION                                                                                           | Cade<br>1<br>CR<br>98<br>CO<br>CO<br>CO<br>CR<br>90<br>5                                                                         | CPA<br>0.0000<br>0.0000<br>4.0000<br>0.0000<br>0.0000<br>4.0000<br>4.0000                                         | Condit<br>2 ansard<br>0.000<br>3.000<br>0.000<br>0.000<br>0.000<br>4.000<br>0.000                                                                       | Contraction<br>D.000<br>1.000<br>0.000<br>0.000<br>0.000<br>1.000<br>4.000<br>6.000                                 |
| Viena Next<br>within CAMPUS<br>MITINS CAMPUS<br>MITINS CAMPUS<br>MITINS CAMPUS<br>MITINS CAMPUS<br>MITINS CAMPUS<br>MITINS CAMPUS<br>MITINS CAMPUS<br>MITINS CAMPUS                                                                                                    | Vee<br>2013<br>2013<br>2013<br>2013<br>2013<br>2013<br>2013<br>2013  | Term<br>3-Summer<br>2-Winter<br>2-Winter<br>2-Winter<br>2-Winter<br>2-Winter<br>2-Winter<br>2-Winter                                                                         | AAL<br>NP<br>02<br>02<br>02<br>02<br>02<br>02<br>02<br>02<br>02                         | Convert<br>ON/2230 + 380 ; TIME MOMT<br>A42041 - 300 : COM GBR LEAR<br>B10313 - 201 : COM GBR LEAR<br>B10303 - 201 : ANATABHYS II<br>B10306 - 213 : B10300Y<br>M20306 - 203 : CHMISTRY<br>M20306 - 203 : CHMISTRY<br>M20314 - 201 : BATCARE-THE<br>M20324 - 201 : BATCARE-THE<br>M20325 - 201 : CHRIST INTRE                                                                                                    | The Mangement<br>Community Service Learning<br>Anatomy of Hynology 11<br>Biology<br>Chantoly<br>Please Lifting & Towards Techniques 11<br>Anaburres Fried Experiments 1<br>Anaburres Fried Experiments 1                                                                                                    | Program<br>2013 Parsmedic<br>4059 2013 Parsmedic<br>4059 2013 Parsmedic<br>2013 Parsmedic<br>2013 Parsmedic<br>4059 2013 Parsmedic<br>4059 2013 Parsmedic<br>4059 2013 Parsmedic                                                                                                    | Hense<br>with Distinction<br>with Distinction<br>with Distinction<br>with Distinction<br>with Distinction<br>with Distinction                                                                    | Crate<br>1<br>CR<br>98<br>00<br>CO<br>CR<br>90<br>26<br>97                                                                       | CPA<br>0.0000<br>4.0000<br>0.0000<br>0.0000<br>4.0000<br>0.0000<br>4.0000<br>0.0000                               | Condit<br>Execute<br>0.000<br>0.000<br>0.000<br>0.000<br>0.000<br>4.000<br>0.000<br>2.000                                                               | Credit<br>Atten<br>0.000<br>1.000<br>8.000<br>1.000<br>1.000<br>4.000<br>6.000<br>2.000                             |
| Veres Next<br>white CANPUS<br>MITIS CANPUS<br>MITIS CANPUS<br>MITIS CANPUS<br>MITIS CANPUS<br>MITIS CANPUS<br>MITIS CANPUS<br>MITIS CANPUS<br>MITIS CANPUS                                                                                                    | Vee<br>2013<br>2013<br>2013<br>2013<br>2013<br>2013<br>2013<br>2013  | Term<br>2- Sinter<br>2- Vinter<br>2- Vinter<br>2- Vinter<br>2- Vinter<br>2- Vinter<br>2- Vinter<br>2- Vinter                                                                 | AAL<br>NP<br>02<br>02<br>02<br>02<br>02<br>02<br>02<br>02<br>02<br>02<br>02<br>02       | Central<br>GN2230 - 380 - TIME MONT<br>AA2041 - 202 - COM BER LEAR<br>102013 - 201 - ANATAFWYS II<br>102004 - 213 - INOCOOY<br>MODOL - 201 - ILITY/TRANSF2<br>MODOL - 201 - ILITY/TRANSF2<br>MODOL - 201 - I                             | Tele<br>Tele Management<br>Community, Service Learning<br>Anatomy and Physiology 11<br>Belgy<br>Charatory<br>Paraset Calling & Transfer Techniques 11<br>Paraset Calling Norther Techniques 11<br>Anabulant entited Departments 11<br>Costo Serviceation 11<br>Department Calling Security 2014<br>Costo Serviceation 11<br>Department Calling Security 2014<br>Department Calling Security 2014<br>Department Calling S                                                                                                    | 2013 Persmetic<br>NO99 2013 Persmetic<br>NO99 2013 Persmetic<br>2019 Persmetic<br>2019 Persmetic<br>NO99 2013 Persmetic<br>NO99 2013 Persmetic<br>NO99 2013 Persmetic<br>NO99 2013 Persmetic                                                                                                    | Henergy<br>MTH DISTINCTION<br>WTH DISTINCTION<br>WTH DISTINCTION<br>WTH DISTINCTION<br>WTH DISTINCTION<br>WTH DISTINCTION<br>WTH DISTINCTION                                                     | Grade<br>1<br>08<br>00<br>00<br>06<br>06<br>90<br>97<br>06                                                                       | CPA<br>0.0000<br>4.0000<br>0.0000<br>0.0000<br>4.0000<br>0.0000<br>4.0000<br>0.0000<br>4.0000                     | Condit<br>0.000<br>0.000<br>0.000<br>0.000<br>0.000<br>4.000<br>0.000<br>2.000<br>0.000                                                                 | Credit<br>Atten<br>0.000<br>1.000<br>8.000<br>1.000<br>4.000<br>2.000<br>4.000                                      |
| vives heat     vives heat     vives charge     vites     charge     vites     charge     vites     charge     vites     charge     vites     charge     vites     vites     charge     vites     vites | Vee<br>2013<br>2013<br>2013<br>2013<br>2013<br>2013<br>2013<br>2013  | Term<br>3 - Summer<br>2 - Winter<br>2 - Winter<br>2 - Winter<br>2 - Winter<br>2 - Winter<br>2 - Winter<br>2 - Winter<br>2 - Winter<br>2 - Winter                             | AA1<br>NP<br>02<br>02<br>02<br>02<br>02<br>02<br>02<br>02<br>02<br>02<br>02<br>02<br>02 | Centre<br>On/230 - 380 - 17ME MOUNT<br>Add/s1 - 202 - COM ERI LEAR<br>82031 - 201 - ANATAHIN'S II<br>82030 - 201 - MATAHIN'S II<br>82030 - 201 - MATAHIN'S II<br>92031 - 201 - MATAHIN'S II<br>92031 - 201 - MATAHIN'S II<br>92031 - 201 - MATAHIN'S II<br>92032 - 201 - CONSIST NYTH<br>92032 - 201 - MATAHIN'S II<br>92032 - 201 - MATAHIN'S II<br>92034 - MATAHIN'S II<br>92034 - MATAHIN'S II<br>92034                       | The Mangement<br>Communy Service Learning<br>Anatosis yeal Mynology 11<br>Biology<br>Chanitay<br>Passes Climp & Transfer Techniques 11<br>Passes Climp Reversit<br>Anabhares Fald Department 1<br>Dataset Clim Passes 11<br>Passes Clim Passes 11<br>Passes 11<br>Passes 11<br>Passes 11<br>Pas | 2013 Parametic<br>1059 2013 Parametic<br>1059 2013 Parametic<br>2013 Parametic<br>2013 Parametic<br>2013 Parametic<br>1059 2013 Parametic<br>1059 2013 Parametic<br>1059 2013 Parametic<br>1059 2013 Parametic<br>1059 2013 Parametic                                                                    | Hereage<br>with DISTINCTION<br>with DISTINCTION<br>with DISTINCTION<br>with DISTINCTION<br>with DISTINCTION<br>with DISTINCTION<br>with DISTINCTION<br>with DISTINCTION                          | Crate<br>1<br>CK<br>98<br>00<br>CO<br>CO<br>CR<br>30<br>8<br>97<br>06<br>84                                                      | CPA<br>0.0000<br>0.0000<br>0.0000<br>0.0000<br>0.0000<br>4.0000<br>0.0000<br>4.0000<br>0.0000<br>4.0000           | Coelit<br>Laneed<br>0.000<br>0.000<br>0.000<br>0.000<br>0.000<br>4.000<br>0.000<br>2.000<br>0.000<br>2.000                                              | Ceda<br>Attas<br>0.000<br>1.000<br>8.000<br>1.000<br>4.000<br>2.000<br>4.000<br>2.000                               |
| www.kwi.<br>www.<br>White CANPUS<br>MITE CANPUS<br>MITE CANPUS<br>MITE CANPUS<br>MITE CANPUS<br>MITE CANPUS<br>MITE CANPUS<br>MITE CANPUS<br>MITE CANPUS                                                                                                    | Vee<br>2013<br>2013<br>2013<br>2013<br>2013<br>2013<br>2013<br>2013  | Term<br>3-Summer<br>2-Sumer<br>2-Sumer<br>2-Sumer<br>2-Sumer<br>2-Sumer<br>2-Sumer<br>2-Sumer<br>2-Sumer<br>2-Sumer<br>2-Sumer<br>2-Sumer<br>2-Sumer<br>2-Sumer              | AA1<br>AP<br>02<br>02<br>02<br>02<br>02<br>02<br>02<br>02<br>02<br>02<br>02<br>02<br>02 | Convent           0x17230-1800-17ME MOSHT           0x2241-202-0004 SER LEAR           0x101-201-201-201-2014           0x101-201-201-2014           0x101-201-2014           0x101-201-2014           0x1021-201-1014           0x1021-201-1014           0x1021-201-1014           0x1021-201-1014           0x1021-201-1014           0x1021-201-1014           0x1021-201-1014           0x1021-201-1014           0x1021-201-1014           0x1021-201-1014           0x1021-201-1014           0x1021-201-1014           0x1021-1014           0x1021-201-1014           0x1021-201-1014           0x1021-201-1014           0x1021-201-1014           0x1021-201-1014           0x1021-1014           0x1021-1014                                                                                                    | Tele Tele Strangement Community, Service Learning Anatomy and Physiology 11 Berlyn Community Parent Caller Theory 11 Parent Caller Theory 11 Parent Caller Theory 11 Parent Caller Theory 11 Parent Caller Theory 11 Parent Caller Theory 11 Parent Caller Theory 11 Parent Caller Theory 11 Parent Caller Stratebre 11 Parent Caller Stratebre 11 Parent                                                                                                    | Perspane<br>2013 Persenation<br>words 2013 Persenation<br>2013 Persenation<br>2013 Persenation<br>2013 Persenation<br>words 2013 Persenation<br>words 2013 Persenation<br>words 2013 Persenation<br>words 2013 Persenation<br>words 2013 Persenation<br>words 2013 Persenation<br>words 2013 Persenation | Newson<br>WTH DISTINCTION<br>WTH DISTINCTION<br>WTH DISTINCTION<br>WTH DISTINCTION<br>WTH DISTINCTION<br>WTH DISTINCTION<br>WTH DISTINCTION<br>WTH DISTINCTION                                   | Cashe<br>2<br>6<br>6<br>00<br>00<br>00<br>00<br>00<br>5<br>97<br>00<br>6<br>4<br>83                                              | CPA<br>0.0000<br>4.0000<br>0.0000<br>0.0000<br>4.0000<br>0.0000<br>4.0000<br>4.0000<br>4.0000                     | Ceelit<br>Taread<br>0.000<br>0.000<br>0.000<br>4.000<br>0.000<br>2.000<br>0.000<br>2.000<br>0.000<br>0.000                                              | Ceda<br>Attack<br>0.000<br>1.000<br>8.000<br>8.000<br>1.000<br>4.000<br>2.000<br>4.000<br>2.000<br>4.000<br>2.000   |
| www.keek<br>www.keekaanus<br>Mithis CAARUUS<br>Mithis CAARUUS<br>Mithis CAARUUS<br>Mithis CAARUUS<br>Mithis CAARUUS<br>Mithis CAARUUS<br>Mithis CAARUUS<br>Mithis CAARUUS<br>Mithis CAARUUS<br>Mithis CAARUUS                                                                                                    | Vee<br>2013<br>2013<br>2013<br>2013<br>2013<br>2013<br>2013<br>2013  | Term<br>2-Summer<br>2-Summer<br>2-Summer<br>2-Summer<br>2-Summer<br>2-Summer<br>2-Summer<br>2-Summer<br>2-Summer<br>2-Summer<br>2-Summer<br>2-Summer<br>2-Summer<br>2-Summer | AA1<br>NP<br>02<br>02<br>02<br>02<br>02<br>02<br>02<br>02<br>02<br>02<br>02<br>02<br>02 | Centrol<br>Oni/230 - 380 - 11ME MOUNT<br>Add/d1 202 - (COM EXELEAN<br>8809 - 201 - AND ANTAHIN'S II<br>88090 - 213 - 8800-000<br>MILLION - 201 - (MILLION - 200<br>MILLION - 201 - (MILLION - 200<br>MILLION - 200<br>MILLION - 200 | The Mangament<br>Commony Service Learning<br>Anatosia yai Mynsiley II<br>Biology<br>Chanita's<br>Passen Cirra Theory II<br>Anabarres The Spraces I<br>Anabarres The Spraces I<br>Chan Service State Spraces<br>Chan Service State Spraces<br>Adustion of Annual Chan Theory<br>Adustics In the SpraceSprace I<br>Passen Carl Procedures II<br>Passen Carl Procedures II<br>Chanses and Walkey II                                                                                                    | 2013 Parametic<br>NOP 2013 Parametic<br>NOP 2013 Parametic<br>2013 Parametic<br>2013 Parametic<br>2013 Parametic<br>NOP 2013 Parametic<br>NOP 2013 Parametic<br>NOP 2013 Parametic<br>NOP 2013 Parametic<br>NOP 2013 Parametic<br>NOP 2013 Parametic<br>NOP 2013 Parametic<br>NOP 2013 Parametic         | Notice<br>of the Distinction<br>of the Distinction<br>of the Distinction<br>with Distinction<br>with Distinction<br>with Distinction<br>with Distinction<br>with Distinction<br>with Distinction | Conta<br>1<br>(K)<br>98<br>00<br>(C)<br>00<br>(C)<br>90<br>97<br>97<br>(C)<br>03<br>97<br>97<br>84<br>83<br>83<br>83<br>83<br>83 | CPA<br>0.0000<br>4.0000<br>0.0000<br>0.0000<br>4.0000<br>0.0000<br>4.0000<br>0.0000<br>4.0000<br>4.0000<br>4.0000 | Ceelit<br>Earead<br>0.000<br>0.000<br>0.000<br>0.000<br>4.000<br>2.000<br>2.000<br>2.000<br>0.000<br>2.000<br>0.000<br>2.000<br>0.000<br>2.000<br>0.000 | Ceedit<br>Attess<br>0.000<br>1.000<br>8.000<br>8.000<br>1.000<br>4.000<br>2.000<br>4.000<br>2.000<br>6.000<br>3.000 |

- \*\*Note: You cannot save from this screen. It is meant as a quick view only. To save and print student marks, please use the *Folder* tab for access to the official transcripts \*\*
- 5. To view the current year's courses and grades click on the *Current Grades* button. This screen will only show marks if you are viewing it in the winter or summer semester but will show all courses they are currently enrolled for this year so far.

| Current Grades   | Transcrip | pt   |              |         |   |                     | ~    |                    |              |
|------------------|-----------|------|--------------|---------|---|---------------------|------|--------------------|--------------|
| GRADES<br>Course | Sec       | Stat | Subject      | Teacher | / | Transcript<br>Grade | FALL | WINT<br>ER S       | SUMM<br>ER S |
| AA1063           | 102       | s    | BEHAV INTERV | MCGIRS  |   | 60                  | 55   | $\mathbf{\Lambda}$ |              |
| AA1093           | 101       | s    | DEV.DISABILI | SMITHN  |   | 73                  | 73   |                    |              |
| CM1913           | 101       | s    | COMM I - B   | RIDEOP  |   | 75                  | 75   |                    |              |
| EC1023           | 101       | S    | PRIN OF CC   | HOLMEE  |   | 71                  | 71   |                    |              |
| EC1033           | 101       | s    | METH OF CC   | HOLMEE  |   | 67                  | 67   |                    |              |
| EC1053           | 101       | s    | SCH AGE ENVR | HOLMEE  |   | 66                  | 66   |                    |              |
| H51022           | 101       | s    | COM SERV 1VR | QUINND  |   | CR                  | CR   | /                  |              |
| P51163           | 103       | s    | DEV. PSVCH.  | KLOOSS  |   | 62                  | 62   |                    |              |

**\*\* Please note** – There are two columns that display the student grades. The columns for Fall, Winter & Summer semester show the originally inputted grades. The *Transcript Grade* column shows an updated grade if a Grade Change was requested in an ROA. Here, the course Behavioral Intervention had an original mark of 55% and you can see it now has an updated mark of 68%.

#### **Generating Tote Sheets (OCI.505 Report)**

- 1. From the *All Students* tab you can generate your tote sheets for any program. Choose the campus and program name in the drop down menus and select your options for the report on the right. You can choose to print by Sections, Worksheets, Grades or Sections & Grades. You can also choose from the Fall, Winter or Summer semesters.
- 2. Click on the *Print Students in Program* button to run the report.

| Cime Leas              | FacultyConnect                                                        |
|------------------------|-----------------------------------------------------------------------|
| Back to My Courses Se  | ndMsg Logout                                                          |
| Select Campus          | TIMMINS CAMPUS  AAL AII  *Program required*                           |
| Select Program         | A003 PC Early Childhood Education                                     |
| Select Course          | Find     *No Course Selected*     Include Students who Dropped Course |
| Position to Last Name: | First Name (no campus):   Refresh   Term   Winter                     |

#### **Printing Year Specific Program Pathways**

- From the All Students tab you can generate Program Pathway Reports for any program. Choose the campus and program name in the drop down menus and select the year you want the pathway report for on the right.
- 2. Click on the *Pathway* button to run the report.

| CIMS Faculty Connect - Student List - Windows Internet Explorer |                    |                    |                           |               |
|-----------------------------------------------------------------|--------------------|--------------------|---------------------------|---------------|
| 🚱 🗢 🧔 https://cimsconnect/FacultyConnect/FacultyAllStu.asp      | ox 🔎 🖣 🔄 😋 Ci      | IMS Facul          | States)                   |               |
| × €Convert ▼                                                    |                    | j <b>a</b> no (    |                           |               |
| Cines Crow                                                      | acultyConne        | ect                |                           |               |
| Back to My Courses SendMsg Logout                               |                    |                    |                           |               |
| Select Campus *No Campus Selected*                              | AAL All            | *Pi                | rogram required*          |               |
| *No Program Selected*                                           | ~                  |                    | Print Students in Program | Timetable     |
| Select Course Find *No Course Selected*                         | Include Students v | who Dropped Course | ections                   |               |
| Position to Last Name: First Name (no o                         | ampus):            | Refresh Te         | rm Winter                 | Pathway 2015  |
| Previous Next<br>Select Student Last Name                       | First Name         | Campus             | Program                   | Program Title |
| View Student EAKRAM                                             | KISHAN             | PC                 | 0                         |               |
| Manu Chudant Aspon                                              | 0500040            | 20                 |                           |               |

/

### **Generating Record of Amendment Forms**

 Faculty Connect holds one of the links for coordinators to generate Record of Amendment forms. The <u>Student Amendment Form</u> link is located within the Student Demographic screen just below the student's name. For help on how to complete the Record of Amendment process please refer to the How-To guide for detailed instructions.